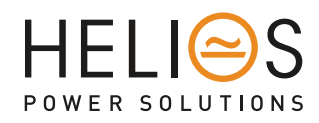

# MultiCOM 392 I/O Expansion Card

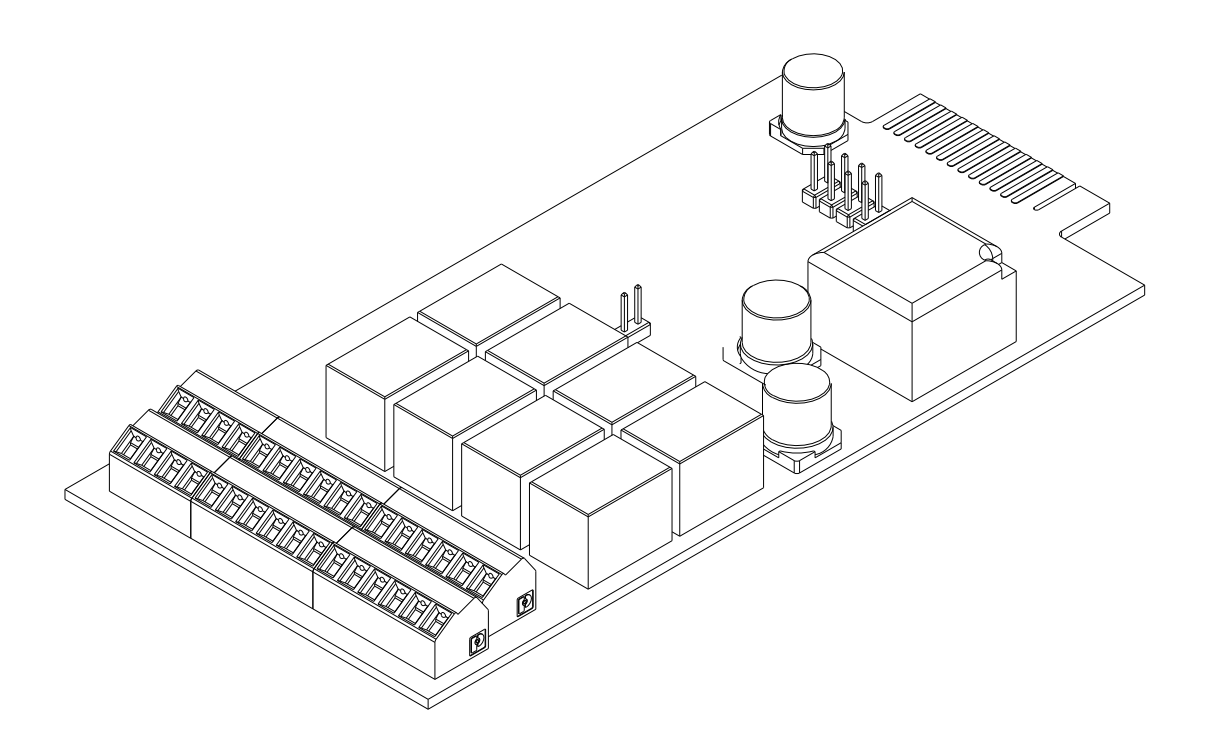

# User manual

New Zealand: sales@heliosps.co.nz - Australia: sales@heliosps.com.au - Asia & Middle East: sales@heliosps.asia

## INTRODUCTION

Thank you for choosing our product.

The accessories described in this manual are of the highest quality, carefully designed and built in order to ensure excellent performance.

This manual contains detailed instructions on how to install and use the product.

# This manual must be stored in a safe place and <u>CONSULTED BEFORE USING THE DEVICE</u> for proper usage instructions as well as maximum performance from the device itself.

**NOTE:** Some images contained in this document are for informational purposes only and may not faithfully demonstrate the parts of the product they represent.

Symbols used in this manual:

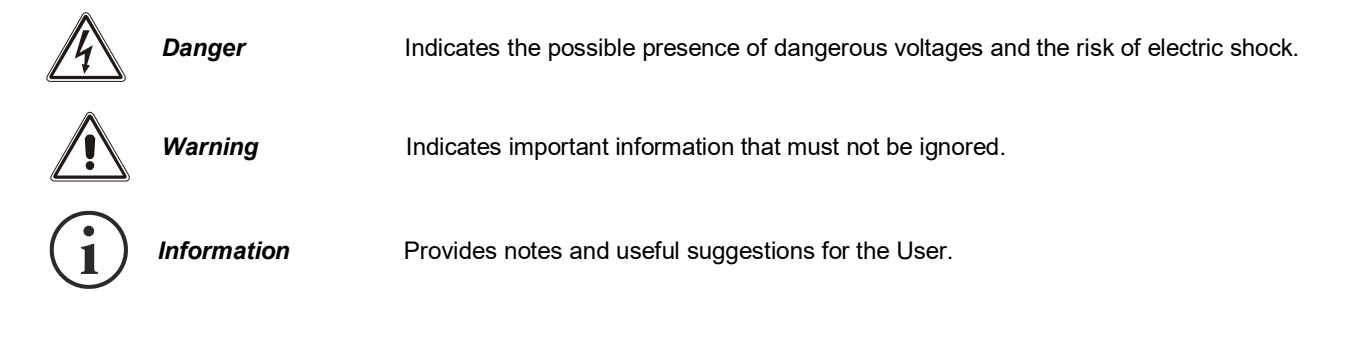

# SAFETY

#### This part of the manual contains SAFETY precautions that must be followed scrupulously.

Ensure that the connectors subjected to high voltages are correctly isolated.

- The device has been designed for professional use and is therefore not suitable for use in the home.
- The device has been designed to operate only in closed environments. It should be installed in rooms where there are no inflammable liquids, gas or other harmful substances.
- Take care that no water or liquids and/or foreign bodies fall into the device.
- In the event of a fault and/or impaired operation of the device, do not attempt to repair it but contact the authorized service centre.
- The device must be used exclusively for the purpose for which it was designed. Any other use is to be considered improper and as such dangerous. The manufacturer declines all responsibility for damage caused by improper, wrong and unreasonable use.

## **ENVIRONMENTAL PROTECTION**

Our company devotes abundant resources to analysing environmental aspects in the development of its products. All our products pursue the objectives defined in the environmental management system developed by the company in compliance with applicable standards.

Hazardous materials such as CFCs, HCFCs or asbestos have not been used in this product.

When evaluating packaging, the choice of material has been made favouring recyclable materials. Please separate the different material of which the packaging is made and dispose of all material in compliance with applicable standards in the country in which the product is used.

## **DISPOSING OF THE PRODUCT**

The device contains internal material which (in case of dismantling/disposal) are considered TOXIC, such as electronic circuit boards. Treat these materials according to the laws in force, contacting qualified centres. Proper disposal contributes to respect for the environment and human health.

# **C**ONTENTS

| DESCRIPTION                                          | 7         |
|------------------------------------------------------|-----------|
| INPUTS                                               | 8         |
| OUTPUTS                                              | 8         |
| SERIES MST/MSM/MCT/MCM                               | 9         |
| JUMPER SETTINGS ON INTERFACE BOARD OF THE UPS        | 9         |
| SAFETY TESTS                                         | 11        |
| JUMPER SETTINGS AND INSTALLATION OF THE MULTICOM 392 | 12        |
| CONFIGURATION                                        | 14        |
| SERIES C1T / C1M                                     | <u>16</u> |
| JUMPER SETTINGS AND INSTALLATION                     | 16        |
| CONFIGURATION                                        | 18        |
| SERIES GMI                                           | 20        |
| JUMPER SETTINGS AND INSTALLATION                     | 20        |
| CONFIGURATION                                        | 22        |
| SERIES S3T / S3M / S3U                               | 24        |
| JUMPER SETTINGS AND INSTALLATION                     | 24        |
| CONFIGURATION                                        | 26        |
| SERIES MPW / MPX                                     | <u>30</u> |
| JUMPER SETTINGS AND INSTALLATION                     | 30        |
| CONFIGURATION                                        | 32        |

# DESCRIPTION

MultiCOM 392 is a device that, inserted in the proper slot of the UPS, provides 8 configurable dry contact outputs and up to four inputs for the control and monitoring of the UPS.

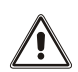

The device is compatible with the following UPS series:

- MST / MSM / MCT / MCM
- C1T/C1M
- GMI
- S3T / S3M / S3U
- MPW

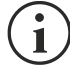

Refer to the code on the UPS data plate to trace back to the UPS model you own (ex. P/N: DS3TK10...).

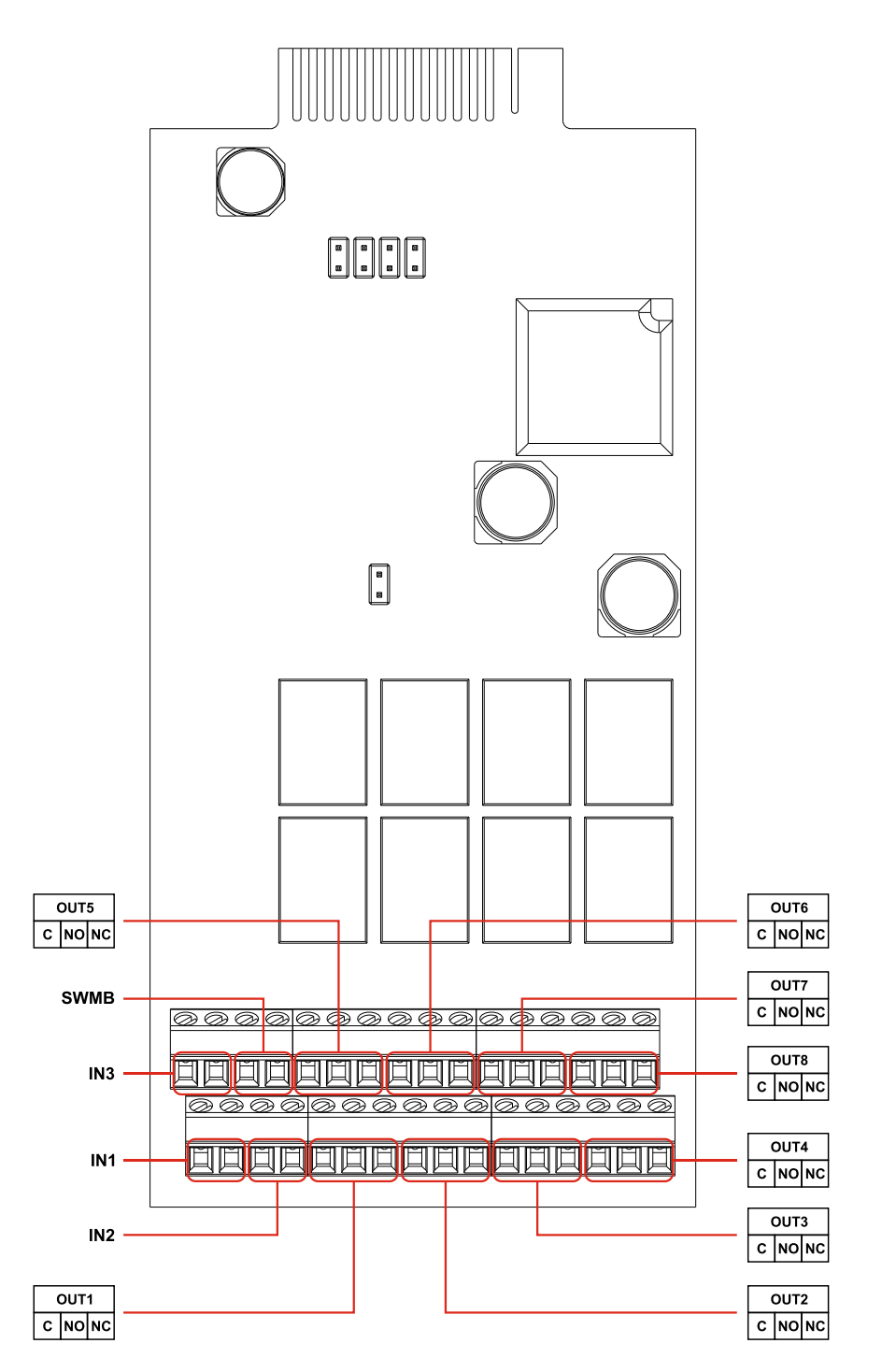

# **INPUTS**

The four inputs, IN1 / IN2 / IN3 / SWMB, can be configurable or not according to different UPS series. Check the features that are compatible and the default configuration in the chapter dedicated to your UPS model.

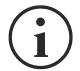

Some UPS may not handle all inputs.

# **O**UTPUTS

For all UPS series, each of the eight outputs (OUT1 – OUT8) can be associated with an event such as an operating state or a UPS alarm condition. You can also configure the function logic of the relay and set a delay for the event signalling. The outputs can be configured via the configuration software of the UPS.

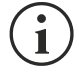

1

Check the default configuration of the outputs in the chapter dedicated to your UPS model.

In order to know the events that can be associated with the outputs, refer to the configuration software of the UPS.

| Maximum ratings for each output |                    |
|---------------------------------|--------------------|
| Maximun load current            | 1 A                |
| Maximun voltage AC              | 25 V <sub>ac</sub> |
| Maximun voltage DC              | $30 V_{dc}$        |

# SERIES MST / MSM / MCT / MCM

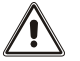

For series MST / MSM / MCT / MCM, MultiCOM 392 is compatible only if the UPS is provided with the interface board mounted **B0056 Rev.01C / B0056 Rev.02C or higher**.

## JUMPER SETTINGS ON INTERFACE BOARD OF THE UPS

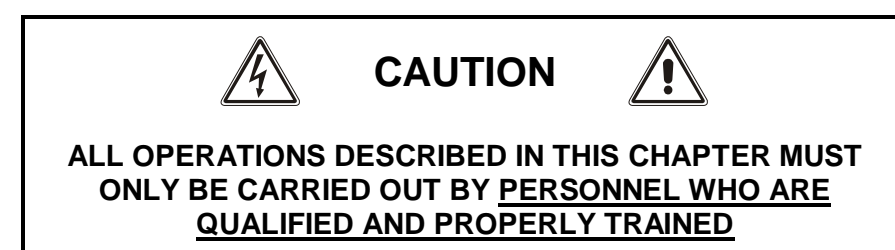

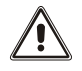

All the operations listed below must be carried out while the UPS is completely disconnected from the mains and from the batteries and with all disconnectors and fuse holders open.

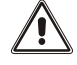

Refer to the relative user manual to turn off the UPS. Then wait about 15 minutes to allow the internal capacitors to discharge.

- Remove the top UPS panel in order to access to the interface board of the UPS.
- Set the jumpers JP3 and JP4 of the interface board referring to the following table and image.
- Replace the top panel of the UPS.
- Perform the safety tests (see following pages).

| JP1 | OPEN                     |                                                                                                    |
|-----|--------------------------|----------------------------------------------------------------------------------------------------|
| JP2 | OPEN                     |                                                                                                    |
| JP3 | CLOSED (DEFAULT)<br>OPEN | for using the REMOTE OFF function through the AS400 port of the UPS for using the REMOTE OFF function through IN2 of the MultiCOM 392 |
| JP4 | OPEN                     |                                                                                                    |
| JP6 | CLOSED                   |                                                                                                    |

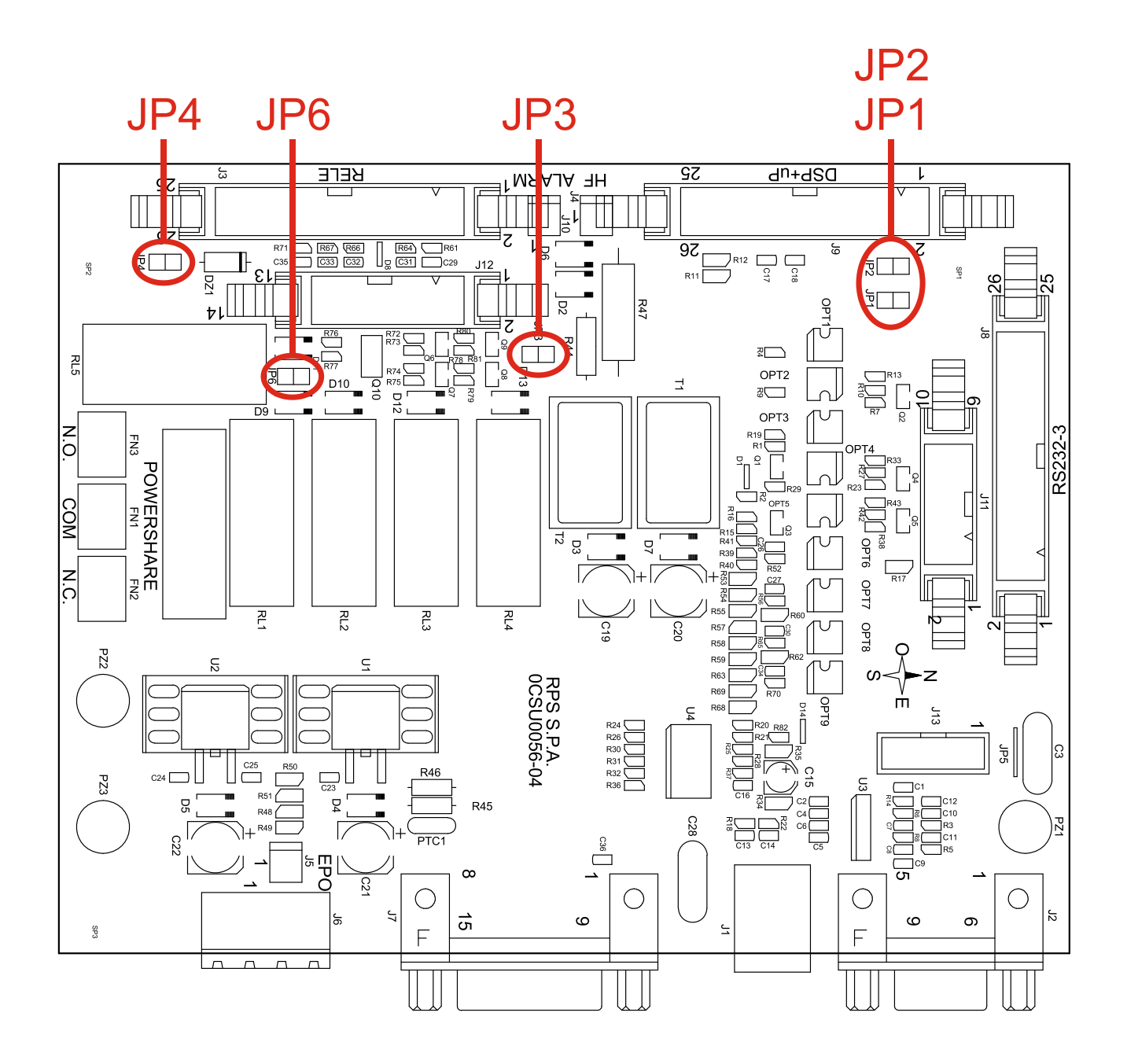

# SAFETY TESTS

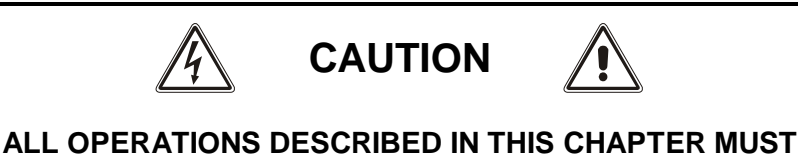

The tests described below should be performed after the UPS is completely closed with the wrapping and all the panels. In addition, all operations must be carried out with the UPS off and completely disconnected from the mains, batteries and any other equipment.

ONLY BE CARRIED OUT BY <u>PERSONNEL WHO ARE</u> QUALIFIED AND PROPERLY TRAINED

#### Equipment required

- 1. Earth resistance meter, fitted with RS28 ELEKTROTECHN Laboratorium electrodes (or similar).
- 2. UH28 .. ELEKTROTECHN LABORATORIUM strength test instrument complete with high voltage rectifier BRIDGE adapter (or similar).

### Measurement of contact resistance to earth (CRITICAL FOR SAFETY)

Connect one electrode from the "RS 28" generator to the earth terminal. Inject the test current through the other electrode (tip) in all the different parts that make up the <u>metal frame</u>. In the test on painted frames, before the test, pierce the painted layer with the tip.

The test is passed if all the metal parts of the equipment are earthed.

The earth resistance reading on the instrument should be  $\leq 0.1$  Ohm.

## Strength test (CRITICAL FOR SAFETY)

With the UPS off and disconnected from the mains, batteries and any other equipment, short circuit the mains input terminals (L1, L2, L3, N) (and bypass input terminals if present).

Close all the disconnectors SWIN, SWOUT, SWBATT (if present on the UPS), and SWMB and SWBYP (if present). With the machine for the strength test and relative rectifier bridge, set at 1500Vac with a 10mA limit, apply a voltage of about 2100Vdc for at least 2 seconds between the short circuit created beforehand and an earth terminal.

The test is passed if the test equipment gives no indication of an anomaly.

Remove the short circuit between the phases and the neutral. Open all the disconnectors.

# JUMPER SETTINGS AND INSTALLATION OF THE MULTICOM 392

Set the jumper of the MultiCOM 392 referring to the following table and image.

| JP1 | OPEN (DEFAULT)<br>CLOSED | for using the REMOTE OFF function through the AS400 port of the UPS for using the REMOTE OFF function through IN2 of the MultiCOM 392 |
|-----|--------------------------|----------------------------------------------------------------------------------------------------|
| JP2 | OPEN                     |                                                                                                    |
| JP3 | OPEN                     |                                                                                                    |
| JP4 | OPEN                     |                                                                                                    |
| JP5 | OPEN                     |                                                                                                    |

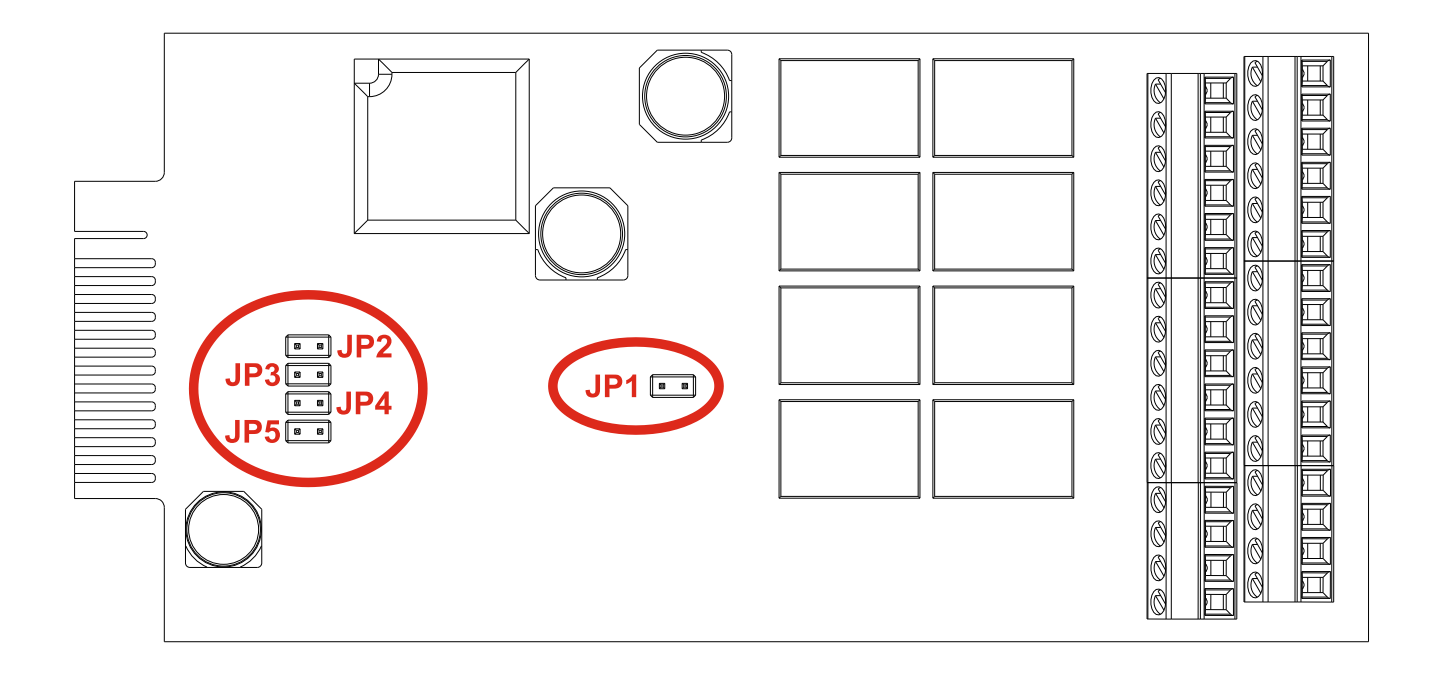

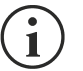

MultiCOM 392 must be inserted only in the UPS slot dedicated to the contacts boards: "AUX RELAY SLOT".

- Remove the cover of the UPS slot dedicated to the contacts boards (AUX RELAY SLOT) by removing the two retaining screws.
- Wire appropriately MultiCOM 392.
- Insert MultiCOM 392 in the slot dedicated to the contacts card (AUX RELAY SLOT).
- Fix the cover provided with the MultiCOM 392 using the screws previously removed.

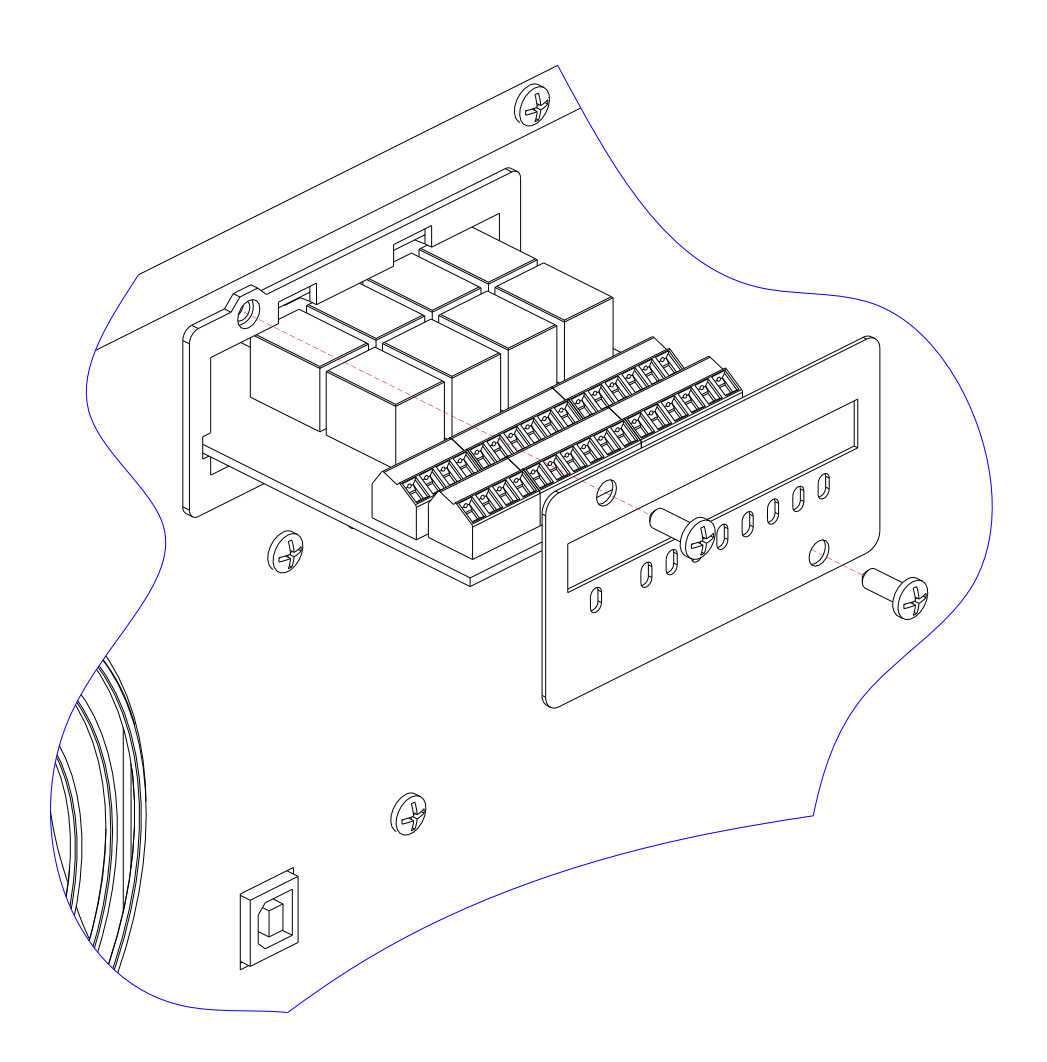

# **CONFIGURATION**

1

MultiCOM 392 can be configured using the configuration software of the UPS.

Before setting the input/output, you must select "Multicom 392 [8out]" for I/O card model.

| File Connection View Commands Password About                             |                                                                                                    |                                      | 97<br>97                                                                                     |      | ,      |
|--------------------------------------------------------------------------|----------------------------------------------------------------------------------------------------|--------------------------------------|----------------------------------------------------------------------------------------------|------|--------|
|                                                                          |                                                                                                    |                                      |                                                                                              |      |        |
| 🗞 Basic 🥒 Advanced 🤱 Bypass 🔋 Battery 🚱 Battery Te                       | est 🔌 External I-O 🕊                                                                                                    | Teles                                | ervice                                                                                       |      |        |
| I/O card model<br>O Multicom 382 / 384 [4 out]<br>O Multicom 392 [8 out] |                                                                                                    |                                      |                                                                                              |      |        |
| Input contact                                                            | Output contact<br>Output mode                                                                                                    |                                      | Logic                                                                                        | Dela | iy (s) |
| Input 3 mode Load on bypass V                                            | 6                                                                                                    |                                      |                                                                                              |      | 1000   |
|                                                                          | 1 Battery low                                                                                                    | $\sim$                               | Normal OFF ~                                                                                 | 0    | ÷      |
| Battery charger off Disable bypass                                       | Battery low     Battery working                                                                                                    | ~                                    | Normal OFF ~                                                                                 | 0    | •<br>• |
| Battery charger off     Disable bypass       Delay (ms)     480          | 1     Battery low       2     Battery working       3     Inverter locked                                                                                             | ~<br>~                               | Normal OFF ~                                                                                 | 0    | •      |
| Battery charger off Disable bypass Delay (ms)                            | 1 Battery low<br>2 Battery working<br>3 Inverter locked<br>4 Load on bypass                                                                                           | ><br>><br>>                          | Normal OFF ~<br>Normal OFF ~<br>Normal OFF ~                                                 |      |        |
| Battery charger off Disable bypass Delay (ms)                            | 1 Battery low<br>2 Battery working<br>3 Inverter locked<br>4 Load on bypass<br>5 UPS OK                                                                               | ><br>><br>><br>><br>>                | Normal OFF ~<br>Normal OFF ~<br>Normal OFF ~<br>Normal OFF ~                                 |      |        |
| Battery charger off Disable bypass Delay (ms)                            | 1 Battery low<br>2 Battery working<br>3 Inverter locked<br>4 Load on bypass<br>5 UPS OK<br>6 Battery fail                                                             | ><br>><br>><br>><br>>                | Normal OFF ~<br>Normal OFF ~<br>Normal OFF ~<br>Normal OFF ~<br>Normal OFF ~                 |      |        |
| Battery charger off Disable bypass Delay (ms)                            | 1     Battery low       2     Battery working       3     Inverter locked       4     Load on bypass       5     UPS OK       6     Battery fail       7     Overload | ><br>><br>><br>><br>><br>><br>><br>> | Normal OFF ~<br>Normal OFF ~<br>Normal OFF ~<br>Normal OFF ~<br>Normal OFF ~<br>Normal OFF ~ |      |        |

| INPUT | DESCRIPTION                                                                                                    |
|-------|----------------------------------------------------------------------------------------------------|
| IN1   | <b>REMOTE ON:</b> By closing the contact for at least 3 seconds, the UPS will switch on.                                                                                                    |
| IN2   | REMOTE OFF: By closing the contact, the UPS will immediately switch off. This feature is disabled by default. To use it you must disable the corresponding feature available on the AS400 port of the UPS (see "Jumper settings on interface board of the UPS" and "Jumper settings and installation of the MultiCOM 392"). |
| IN3   | <b>CONFIGURABLE INPUT</b> : use the UPS configuration software to select the function that has to be associated with IN3 (Input 3 mode <b>default: Load on bypass</b> ).                                                                                                    |
| SWMB  | Manual bypass auxiliary contact (for the management of an auxiliary contact of a possible remote<br>bypass). The auxiliary contact must be anticipated type, normally open.                                                                                                    |

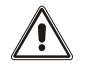

The inputs IN1 / IN2 / IN3 have to be used as alternative to the corresponding inputs on the AS400 port of the UPS.

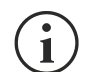

For each of the eight outputs can be selected: the associated event (Output mode), the operating logic of the relay (Logic) and a delay (in seconds) in reporting the event.

| OUTPUT CONTACTS DEFAULT CONFIGURATION |                 |            |           |
|---------------------------------------|-----------------|------------|-----------|
| Output                                | Output mode     | Logic      | Delay (s) |
| OUT 1                                 | Battery low     | Normal OFF | 0         |
| OUT 2                                 | Battery working | Normal OFF | 0         |
| OUT 3                                 | Inverter locked | Normal OFF | 0         |
| OUT 4                                 | Load on bypass  | Normal OFF | 0         |
| OUT 5                                 | UPS OK          | Normal OFF | 0         |
| OUT 6                                 | Battery fail    | Normal OFF | 0         |
| OUT 7                                 | Overload        | Normal OFF | 0         |
| OUT 8                                 | Any alarm       | Normal OFF | 0         |

**EXAMPLE 1** - if you set an output in this way:

| Output mode     | Logic      | Delay (s) |
|-----------------|------------|-----------|
| Battery working | Normal OFF | 0         |

the relative contact will be:

| UPS working by mains | UPS in battery working mode |
|----------------------|-----------------------------|
| NC                   | NC                          |
| NO                   | NO                          |
| C                    | C                           |

**EXAMPLE 2** - if you set an output in this way:

| Output mode     | Logic     | Delay (s) |
|-----------------|-----------|-----------|
| Battery working | Normal ON | 10        |

the relative contact will be:

| UPS working by mains | UPS in battery working mode for at least 10 seconds |
|----------------------|-----------------------------------------------------|
| NC                   | NC                                                  |
| NO                   | NO                                                  |
| C                    | C                                                   |

# SERIES C1T / C1M

## JUMPER SETTINGS AND INSTALLATION

Set the jumpers of the MultiCOM 392 referring to the following table and image.

| JP1 | CLOSED |
|-----|--------|
| JP2 | OPEN   |
| JP3 | OPEN   |
| JP4 | OPEN   |
| JP5 | OPEN   |

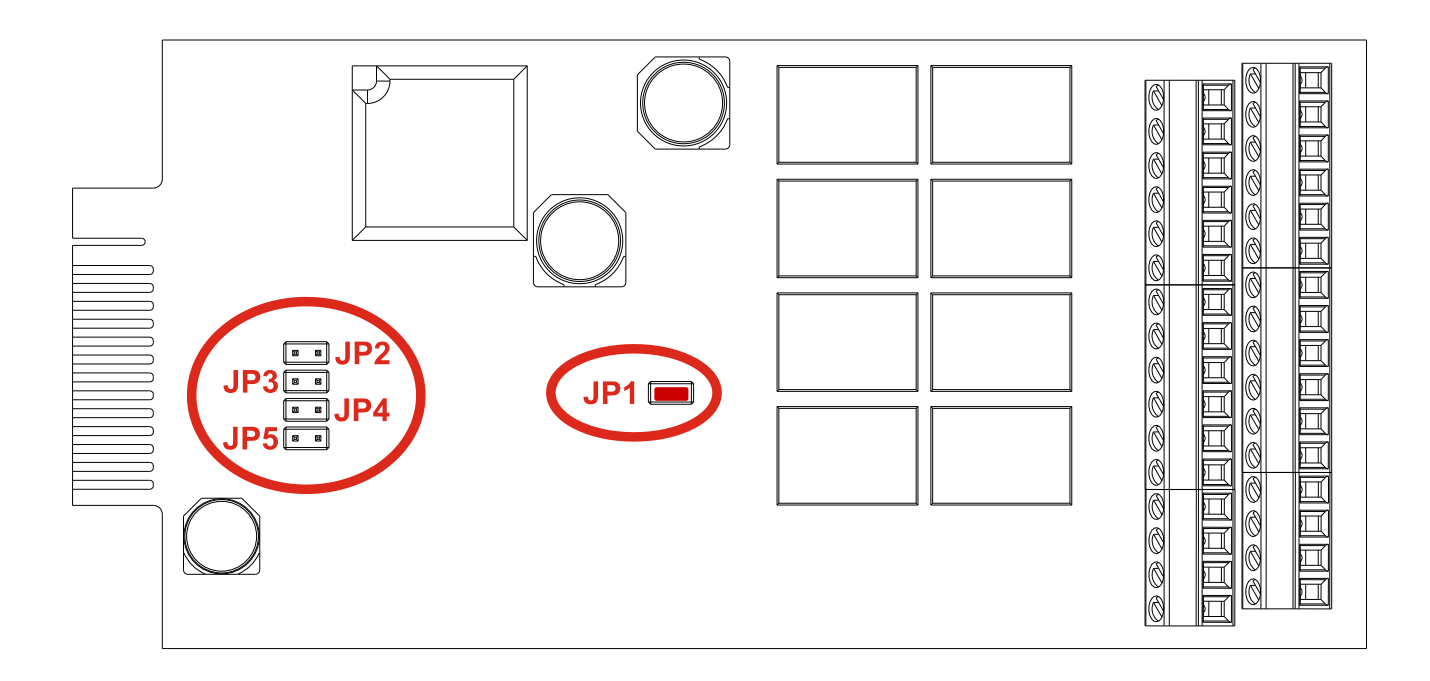

#### - C1T / C1M -

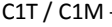

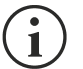

MultiCOM 392 must be inserted only in the CSS slot dedicated to the contacts boards: "AUX RELAY SLOT".

- Remove the cover of the CSS slot dedicated to the contacts boards (AUX RELAY SLOT) by removing the two retaining . screws.
- Wire appropriately MultiCOM 392.
- Insert MultiCOM 392 in the slot dedicated to the contacts card (AUX RELAY SLOT).
- Fix the cover provided with the MultiCOM 392 using the screws previously removed. .

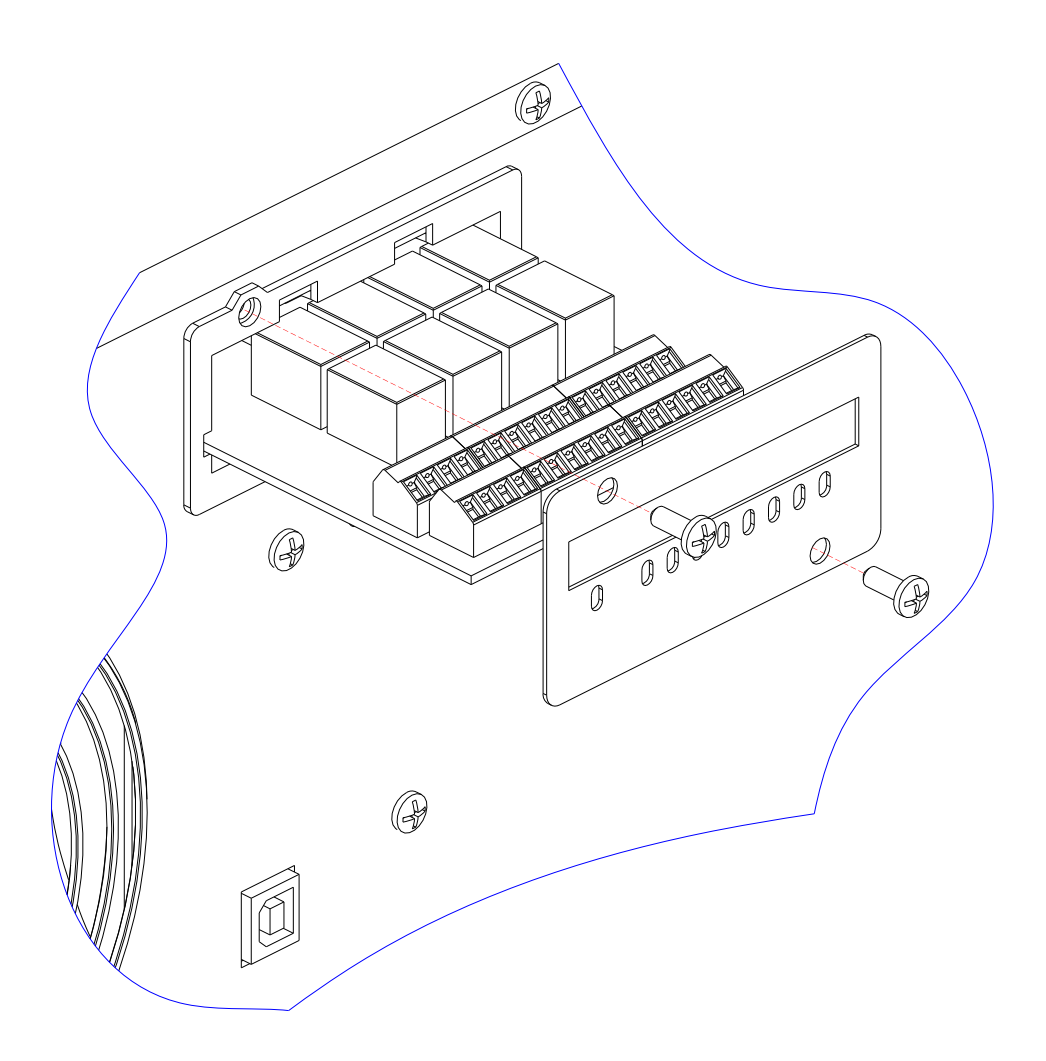

# **C**ONFIGURATION

1

MultiCOM 392 can be configured using the configuration software of the CSS.

Before setting the input/output, you must select "Multicom 392 [8out]" for I/O card model.

| File Connection View Commands Password About                                                                                          |                                                                                                    |                                                                                                    |                                                |                   |          |
|----------------------------------------------------------------------------------------------------|----------------------------------------------------------------------------------------------------|----------------------------------------------------------------------------------------------------|------------------------------------------------|-------------------|----------|
| 3 🖗 🛃 👒 🕨 🔳 🔦 🍣                                                                                                    |                                                                                                    |                                                                                                    |                                                |                   |          |
| 🖕 Basic 🥒 Advanced 🤹 Bypass 🔋 Battery 🚱 Battery Test                                                                                  | External I-O 🖉                                                                                            | Telese                                                                                                    | rvice                                          |                   |          |
| I/O card model<br>Multicom 382 / 384 [4 out]<br>Multicom 392 [8 out]                                                                  |                                                                                                    |                                                                                                    |                                                |                   |          |
| Input contact Output                                                                                                    | ut contact<br>Output mode                                                                                 |                                                                                                    | Logic                                          | De                | elay (s) |
|                                                                                                    |                                                                                                    |                                                                                                    |                                                |                   |          |
| Input 3 mode Load on bypass V 1                                                                                                    | Battery low                                                                                               | ~                                                                                                    | Normal OFF                                     | ~ 0               | )        |
| Input 3 mode Load on bypass 1 Battery charger off Disable bypass 2                                                                    | Battery low<br>Battery working                                                                            | ~                                                                                                    | Normal OFF                                     | ~ 0<br>~ 0        | ) •      |
| Input 3 mode     Load on bypass     1       Battery charger off     Disable bypass     2       Delay (ms)     480     3               | Battery low<br>Battery working<br>Inverter locked                                                         | ~<br>~                                                                                                    | Normal OFF                                     | ~ 0<br>~ 0<br>~ 0 |          |
| Input 3 mode     Load on bypass     1       Battery charger off     Disable bypass     2       Delay (ms)     480     3       4     4 | Battery low<br>Battery working<br>Inverter locked<br>Load on bypass                                       | ~<br>~<br>~                                                                                                    | Normal OFF                                     | > 0<br>> 0<br>> 0 |          |
| Input 3 mode Load on bypass 1<br>Battery charger off Disable bypass 2<br>Delay (ms) 480 3<br>4<br>5                                   | Battery low<br>Battery working<br>Inverter locked<br>Load on bypass<br>UPS OK                             | ><br>><br>><br>>                                                                                                    | Normal OFF · · · · · · · · · · · · · · · · · · |                   |          |
| Input 3 mode Load on bypass 1<br>Battery charger off Disable bypass 2<br>Delay (ms) 480 3<br>4<br>5<br>6                              | Battery low<br>Battery working<br>Inverter locked<br>Load on bypass<br>UPS OK<br>Battery fail             | ><br>><br>><br>>                                                                                                    | Normal OFF · · · · · · · · · · · · · · · · · · |                   |          |
| Input 3 mode Load on bypass 1<br>Battery charger off Disable bypass 2<br>Delay (ms) 480 3<br>4<br>5<br>6<br>7                         | Battery low<br>Battery working<br>Inverter locked<br>Load on bypass<br>UPS OK<br>Battery fail<br>Overload | <ul> <li></li> <li></li> &lt;</ul> | Normal OFF · · · · · · · · · · · · · · · · · · |                   |          |

| INPUT | DESCRIPTION                                                                                                    |
|-------|----------------------------------------------------------------------------------------------------|
| IN1   | <b>REMOTE ON:</b> By closing the contact for at least 3 seconds, the UPS will switch on.                                                                                                    |
| IN2   | <b>REMOTE OFF:</b> By closing the contact, the UPS will immediately switch off.                                                                                                    |
| IN3   | <b>CONFIGURABLE INPUT</b> : use the UPS configuration software to select the function that has to be associated with IN3 (Input 3 mode <b>default: Load on bypass</b> ).                                                                                                    |
| SWMB  | <ul> <li>Manual bypass auxiliary contact (for the management of an auxiliary contact of a possible remote bypass). The auxiliary contact must be anticipated type, normally open.</li> <li>The transition takes place regardless of the status of the bypass line and of the bypass/inverter sync.</li> </ul> |

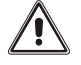

The inputs IN1 / IN2 / IN3 have to be used as alternative to the corresponding inputs on the AS400 port of the UPS.

#### - C1T / C1M -

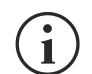

For each of the eight outputs can be selected: the associated event (Output mode), the operating logic of the relay (Logic) and a delay (in seconds) in reporting the event.

| OUTPUT CONTACTS DEFAULT CONFIGURATION |                 |            |           |
|---------------------------------------|-----------------|------------|-----------|
| Output                                | Output mode     | Logic      | Delay (s) |
| OUT 1                                 | Battery low     | Normal OFF | 0         |
| OUT 2                                 | Battery working | Normal OFF | 0         |
| OUT 3                                 | Inverter locked | Normal OFF | 0         |
| OUT 4                                 | Load on bypass  | Normal OFF | 0         |
| OUT 5                                 | UPS OK          | Normal OFF | 0         |
| OUT 6                                 | Battery fail    | Normal OFF | 0         |
| OUT 7                                 | Overload        | Normal OFF | 0         |
| OUT 8                                 | Any alarm       | Normal OFF | 0         |

#### **EXAMPLE 1** - if you set an output in this way:

| Output mode     | Logic      | Delay (s) |
|-----------------|------------|-----------|
| Battery working | Normal OFF | 0         |

the relative contact will be:

| UPS working by mains | UPS in battery working mode |
|----------------------|-----------------------------|
| NC                   | NC                          |
| NO                   | NO                          |
| C                    | C                           |

#### **EXAMPLE 2** - if you set an output in this way:

| Output mode     | Logic     | Delay (s) |
|-----------------|-----------|-----------|
| Battery working | Normal ON | 10        |

the relative contact will be:

| UPS working by mains | UPS in battery working mode for at least 10 seconds |
|----------------------|-----------------------------------------------------|
| NC<br>NO<br>C        |                                                     |

# **SERIES GMI**

# JUMPER SETTINGS AND INSTALLATION

Set the jumpers of the MultiCOM 392 referring to the following table and image.

| JP1 | OPEN |
|-----|------|
| JP2 | OPEN |
| JP3 | OPEN |
| JP4 | OPEN |
| JP5 | OPEN |

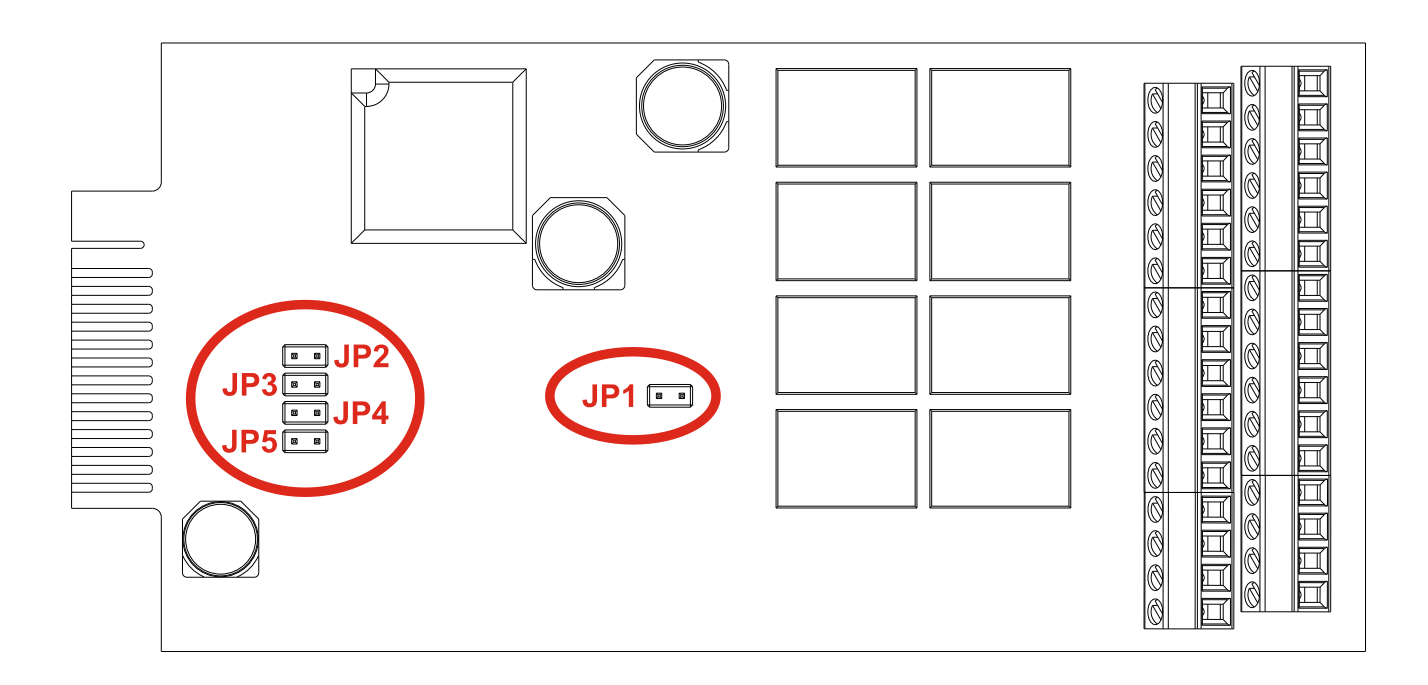

- GMI -

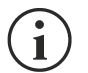

MultiCOM 392 must be inserted only in the UPS slot dedicated to the contacts boards: "AUX RELAY SLOT".

- Remove the cover of the UPS slot dedicated to the contacts boards (AUX RELAY SLOT) by removing the two retaining screws.
- Wire appropriately MultiCOM 392.
- Insert MultiCOM 392 in the slot dedicated to the contacts card (AUX RELAY SLOT).
- Fix the cover provided with the MultiCOM 392 using the screws previously removed.

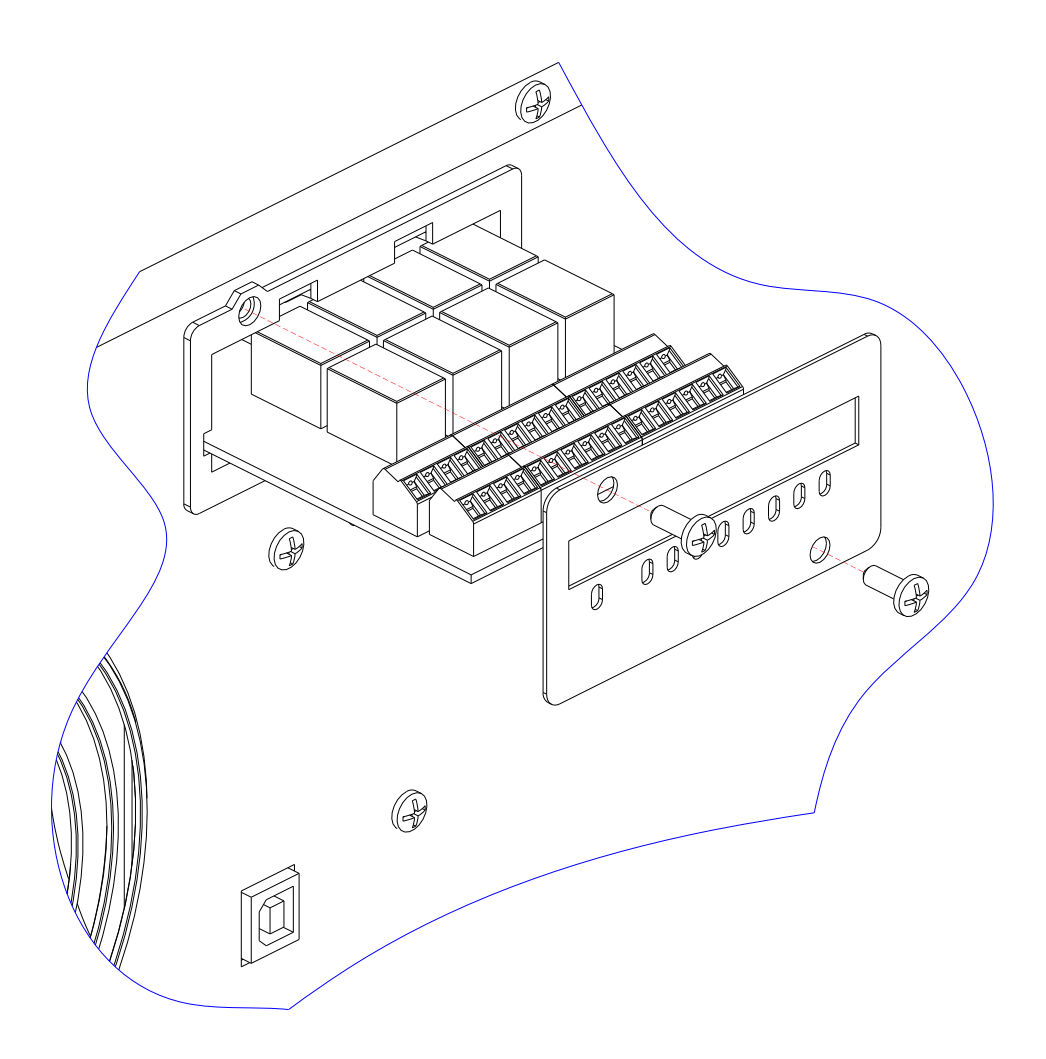

# **CONFIGURATION**

1

MultiCOM 392 can be configured using the configuration software of the UPS.

Before setting the input/output, you must select "Multicom 392 [8out]" for I/O card model.

| Configurator - Version 2.0.2                                         |                                                                                                    |                                                                                                    | 00                                           |                                        |           |
|----------------------------------------------------------------------|----------------------------------------------------------------------------------------------------|----------------------------------------------------------------------------------------------------|----------------------------------------------|----------------------------------------|-----------|
| ile Connection View Commands Password About                          |                                                                                                    |                                                                                                    |                                              |                                        |           |
| i 🕼 🛃 👒 🦘 🕨 📕 🦠 🍣                                                    |                                                                                                    |                                                                                                    |                                              |                                        |           |
| 🖕 Basic 🥒 Advanced 🛭 🕄 Bypass 🔋 Battery 🚦                            | Battery Test 🔌 External I-O 💿                                                                                           | Teleservio                                                                                                    | e                                            |                                        |           |
| I/O card model<br>Multicom 382 / 384 [4 out]<br>Multicom 392 [8 out] |                                                                                                    |                                                                                                    |                                              |                                        |           |
| Input contact                                                        | Output contact<br>Output mode                                                                                           |                                                                                                    | Logic                                        | [                                      | Delay (s) |
| Input 3 mode Load on bypass                                          |                                                                                                    |                                                                                                    |                                              |                                        | -         |
|                                                                      | 1 Battery low                                                                                                    | ~ No                                                                                                    | rmal OFF                                     | ~                                      | 0         |
| Battery charger off Disable bypa                                     | 1 Battery low<br>2 Battery working                                                                                      | <ul><li>✓ No</li><li>✓ No</li></ul>                                                                                                    | rmal OFF                                     | ~                                      | 0         |
| Battery charger off Disable bypa                                     | 1 Battery low<br>2 Battery working<br>3 Inverter locked                                                                 | <ul> <li>No</li> <li>No</li> <li>No</li> <li>No</li> </ul>                                                                                                    | rmal OFF                                     | ~ [                                    | 0 ¢       |
| Battery charger off Disable bypa                                     | 1 Battery low<br>2 Battery working<br>3 Inverter locked<br>4 Load on bypass                                             | <ul> <li>No</li> <li>No</li> <li>No</li> <li>No</li> <li>No</li> </ul>                                                                                                    | rmal OFF                                     | ~ [<br>~ [                             |           |
| Battery charger off Disable bypa                                     | 1 Battery low<br>2 Battery working<br>3 Inverter locked<br>4 Load on bypass<br>5 UPS OK                                 | <ul> <li>No</li> <li>No</li> <li>No</li> <li>No</li> <li>No</li> <li>No</li> <li>No</li> <li>No</li> </ul>                                                                                                    | rmal OFF · · · · · · · · · · · · · · · · · · | ~ [<br>~ [<br>~ [                      |           |
| Battery charger off Disable bypa                                     | 1 Battery low<br>2 Battery working<br>3 Inverter locked<br>4 Load on bypass<br>5 UPS OK<br>6 Battery fail               | <ul> <li>No</li> <li>No</li> <li>No</li> <li>No</li> <li>No</li> <li>No</li> <li>No</li> <li>No</li> <li>No</li> <li>No</li> <li>No</li> <li>No</li> <li>No</li> <li>No</li> </ul>                                                                                                    | rmal OFF · · · · · · · · · · · · · · · · · · |                                        |           |
| Battery charger off Disable bypa                                     | 1 Battery low<br>2 Battery working<br>3 Inverter locked<br>4 Load on bypass<br>5 UPS OK<br>6 Battery fail<br>7 Overload | <ul> <li>No</li> <li>No</li> </ul> | rmal OFF · · · · · · · · · · · · · · · · · · | ~ [<br>~ [<br>~ [<br>~ [<br>~ [<br>~ [ |           |

| INPUT | DESCRIPTION                                                                                                    |
|-------|----------------------------------------------------------------------------------------------------|
| IN1   | <b>REMOTE ON:</b> By closing the contact for at least 3 seconds, the UPS will switch on.                                                                                 |
| IN2   | NO FUNCTION                                                                                                    |
| IN3   | <b>CONFIGURABLE INPUT</b> : use the UPS configuration software to select the function that has to be associated with IN3 (Input 3 mode <b>default: Load on bypass</b> ). |
| SWMB  | Manual bypass auxiliary contact (for the management of an auxiliary contact of a possible remote bypass). The auxiliary contact must be anticipated type, normally open. |

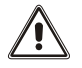

The inputs IN1 / IN3 have to be used as alternative to the corresponding inputs on the AS400 port of the UPS.

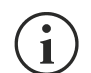

For each of the eight outputs can be selected: the associated event (Output mode), the operating logic of the relay (Logic) and a delay (in seconds) in reporting the event.

| OUTPUT CONTACTS DEFAULT CONFIGURATION |                 |            |           |
|---------------------------------------|-----------------|------------|-----------|
| Output                                | Output mode     | Logic      | Delay (s) |
| OUT 1                                 | Battery low     | Normal OFF | 0         |
| OUT 2                                 | Battery working | Normal OFF | 0         |
| OUT 3                                 | Inverter locked | Normal OFF | 0         |
| OUT 4                                 | Load on bypass  | Normal OFF | 0         |
| OUT 5                                 | UPS OK          | Normal OFF | 0         |
| OUT 6                                 | Battery fail    | Normal OFF | 0         |
| OUT 7                                 | Overload        | Normal OFF | 0         |
| OUT 8                                 | Any alarm       | Normal OFF | 0         |

#### **EXAMPLE 1** - if you set an output in this way:

| Output mode     | Logic      | Delay (s) |
|-----------------|------------|-----------|
| Battery working | Normal OFF | 0         |

the relative contact will be:

| UPS working by mains | UPS in battery working mode |
|----------------------|-----------------------------|
| NC                   | NC                          |
| NO                   | NO                          |
| C                    | C                           |

#### **EXAMPLE 2** - if you set an output in this way:

| Output mode     | Logic     | Delay (s) |
|-----------------|-----------|-----------|
| Battery working | Normal ON | 10        |

the relative contact will be:

| UPS working by mains | UPS in battery working mode for at least 10 seconds |
|----------------------|-----------------------------------------------------|
| NC                   | NC                                                  |
| NO                   | NO                                                  |
| C                    | C                                                   |

# SERIES S3T / S3M / S3U

## JUMPER SETTINGS AND INSTALLATION

Set the jumpers of the MultiCOM 392 referring to the following table and image.

| JP1 | CLOSED |
|-----|--------|
| JP2 | OPEN   |
| JP3 | OPEN   |
| JP4 | OPEN   |
| JP5 | OPEN   |

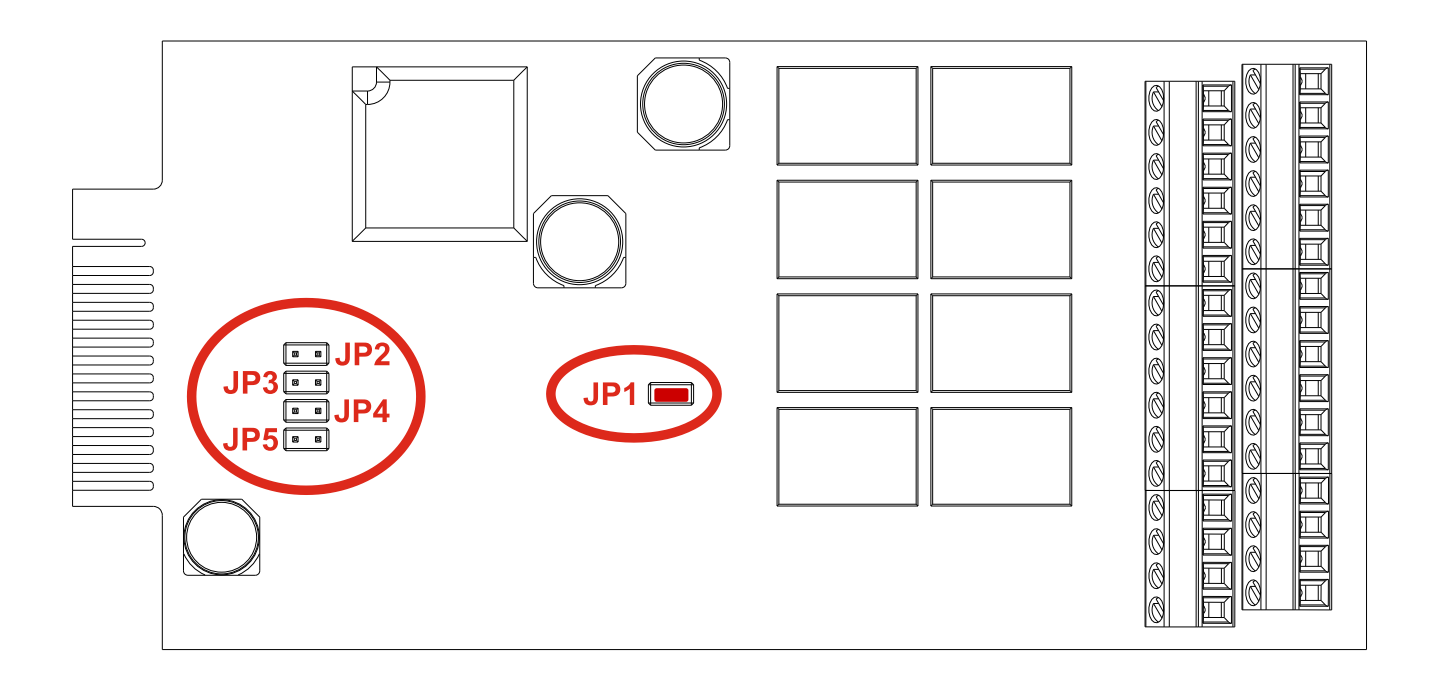

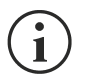

MultiCOM 392 must be inserted only in the UPS slot named "COMMUNICATION SLOT 2".

- Remove the cover of the UPS slot dedicated to the contacts boards (COMMUNICATION SLOT 2) by removing the two
  retaining screws.
- Wire appropriately MultiCOM 392.
- Insert MultiCOM 392 in the slot dedicated to the contacts card (COMMUNICATION SLOT 2).
- Fix the cover provided with the MultiCOM 392 using the screws previously removed.

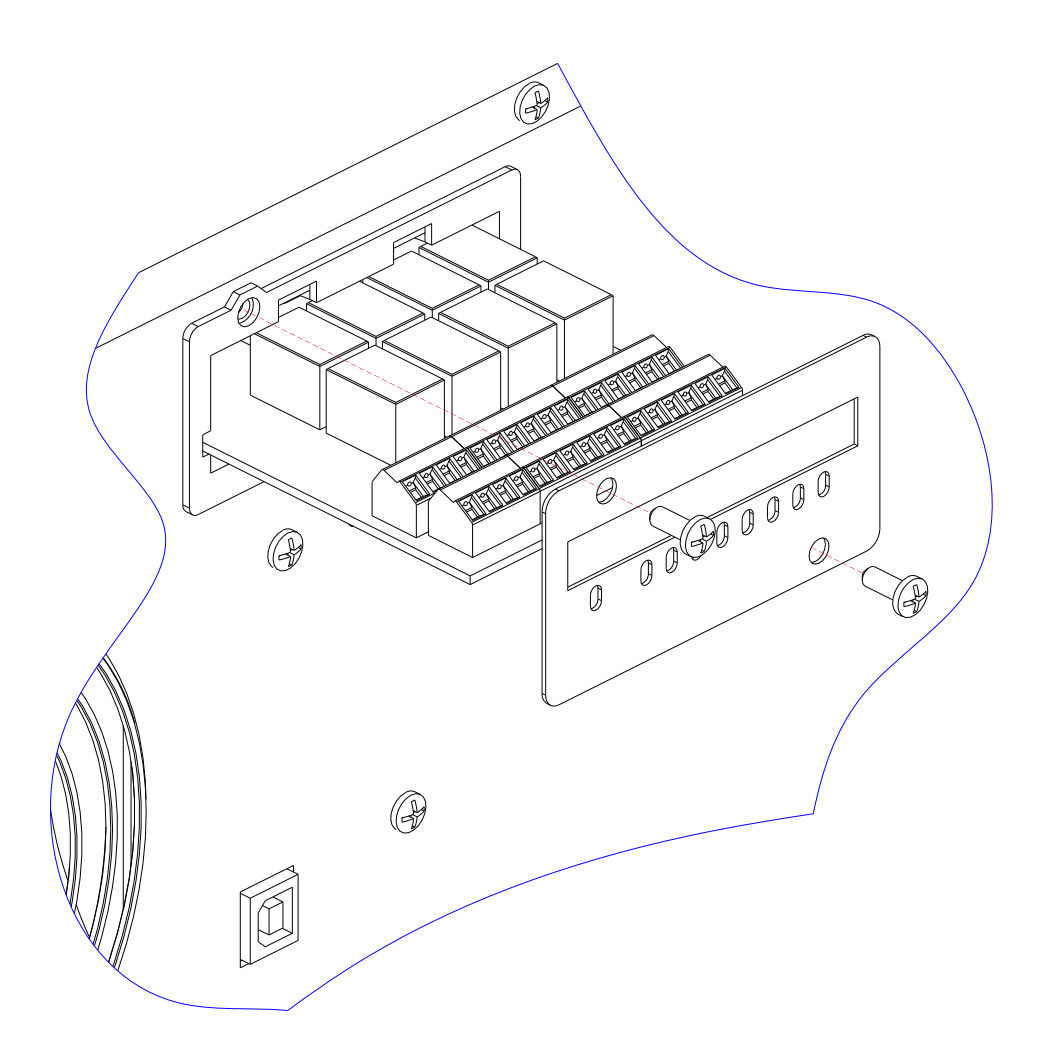

# **C**ONFIGURATION

MultiCOM 392 must be configured using the configuration software of the UPS.

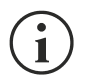

By default no function is associated to input/output and they have to be configured via the UPS configuration software. Before setting the input/output, you must select MC392 (MultiCOM 392) for Communication slot 2.

| 🛃 Configurator - Version 0.0.1   |                                                      |           | - 0  | ×     |  |
|----------------------------------|------------------------------------------------------|-----------|------|-------|--|
| File Connection View Commands Op | File Connection View Commands Options Password About |           |      |       |  |
| 🗋 📄 🖪 🛛 💺 🛱                      | <u>ک</u> کې 📕 <                                      |           |      |       |  |
| Operating                        | USB/Serial                                           | GPSER ~ 1 | 1200 | ~ (j) |  |
| Automatic on-off                 | Communication slot1                                  | GPSER ~ 1 | 1200 | ~ (Ì) |  |
| Scheduling actions               | Communication slot2                                  | MC392 ~   |      | i     |  |
| Battery                          |                                                      |           |      |       |  |
| Power walk-in                    |                                                      |           |      |       |  |
| Bypass                           |                                                      |           |      |       |  |
| Synchronization                  |                                                      |           |      |       |  |
| Communication                    |                                                      |           |      |       |  |
| Remote I/O                       |                                                      |           |      |       |  |
| Service                          |                                                      |           |      |       |  |
| Transformer                      |                                                      |           |      |       |  |
| 🔗 Disconnect 🔊 Service           | Default data                                         |           |      |       |  |

IN 1, IN 2 and IN 3 are named "Input1-opt", "Input2-opt" and "Input3-opt" in configuration software.

|        | _ |   |
|--------|---|---|
| 1      | • |   |
|        | 1 | ) |
| $\sim$ | - | / |

1

SWMB is not managed in S3T / S3M / S3U.

| 🗟 Configurator - Version 0.0.1 |                                        |                 |                                      | - C | ) X           |
|--------------------------------|----------------------------------------|-----------------|--------------------------------------|-----|---------------|
| File Connection View Commands  | Options Password About                 |                 |                                      |     |               |
| D 📄 🖪   🖏 🖏                    | <u>۹</u> ۹                             |                 |                                      |     |               |
| Operating                      | Input1-std (mode / logic / delay [ms]) | No operation    | ✓ Contact closed                     | ~ 0 | _ () <b>^</b> |
| Automatic on-off               | Input2-std (mode / logic / delay [ms]) | No operation    | <ul> <li>✓ Contact closed</li> </ul> | ~ 0 |               |
| Scheduling actions             | Input3-std (mode / logic / delay [ms]) | No operation    | <ul> <li>✓ Contact closed</li> </ul> | ~ 0 |               |
| Battery                        | Input4-std (mode / logic / delay [ms]) | No operation    | <ul> <li>✓ Contact dosed</li> </ul>  | ~ 0 |               |
| Power walk-in                  | Input5-std (mode / logic / delay [ms]) | No operation    | <ul> <li>✓ Contact closed</li> </ul> | ~ 0 |               |
| Bypass                         | Input1-opt (mode / logic / delay [ms]) | No operation    | <ul> <li>✓ Contact dosed</li> </ul>  | ~ 0 |               |
| Synchronization                | Input2-opt (mode / logic / delay [ms]) | No operation    | <ul> <li>✓ Contact dosed</li> </ul>  | ~ 0 |               |
| Communication                  | Input3-opt (mode / logic / delay [ms]) | No operation    | <ul> <li>✓ Contact dosed</li> </ul>  | ~ 0 |               |
| Remote I/O                     | Output1-std (mode / logic / delay [s]) | Load on bypass  | ∼ Relay on                           | ~ 0 | _ (I)         |
| Service                        | Output2-std (mode / logic / delay [s]) | Battery working | ~ Relay on                           | ~ 0 |               |
| Transformer                    | Output3-std (mode / logic / delay [s]) | Battery low     | ~ Relay on                           | ~ 0 |               |
| On Disconnect Service          | Default data                           |                 |                                      |     |               |

For each input can be selected: the associated function (Mode) and the operating logic of the contact (Logic).

|       | INPUT CONTACTS DEFAULT CONFIGURATION |              |              |                |            |
|-------|--------------------------------------|--------------|--------------|----------------|------------|
| INPUT | CONFIGURABLE                         | Configurator | Mode         | Logic          | Delay (ms) |
| IN 1  | YES                                  | Input 1-opt  | NO OPERATION | Contact closed | 0          |
| IN 2  | YES                                  | Input 2-opt  | NO OPERATION | Contact closed | 0          |
| IN 3  | YES                                  | Input 3-opt  | NO OPERATION | Contact closed | 0          |
| SWMB  |                                      |              | NO FUNCTION  |                |            |

For example, if you set an input in this way:

Input1-opt (mode / logic / delay [ms])

1

▼ Contact closed ▼ 100

a battery test will be executed 100ms after the contact is closed

Battery test

OUT 1, ..., OUT8 are named "Output1-opt", ..., "Output8-opt" in configuration software.

 $(\mathbf{i})$ 

1

For each of the eight outputs can be selected: the associated event (Output mode), the operating logic of the relay (Logic) and a delay (in seconds) in reporting the event.

| Configurator - Version 0.0.1  |                                        |                     |                                | 777 |   | × |
|-------------------------------|----------------------------------------|---------------------|--------------------------------|-----|---|---|
| File Connection View Commands | Options Password About                 |                     |                                |     |   |   |
| 🗅 🍺 🖪   🖏 🖏                   | <u>ک</u> ک                             |                     |                                |     |   |   |
| Operating                     | Output2-std (mode / logic / delay [s]) | Battery working     | Relay on                       | ~   | 0 |   |
| Automatic on-off              | Output3-std (mode / logic / delay [s]) | Battery low         | ~ Relay on                     |     | 0 |   |
| Scheduling actions            | Output4-std (mode / logic / delay [s]) | Fault or Lock (F+L) | ~ Relay off                    | ~   | 0 |   |
| Battery                       | Output1-opt (mode / logic / delay [s]) | No operation        | <ul> <li>✓ Relay on</li> </ul> | ~   | 0 |   |
| Power walk-in                 | Output2-opt (mode / logic / delay [s]) | No operation        | <ul> <li>✓ Relay on</li> </ul> | ~   | 0 |   |
| Bypass                        | Output3-opt (mode / logic / delay [s]) | No operation        | <ul> <li>✓ Relay on</li> </ul> | ~   | 0 |   |
| Synchronization               | Output4-opt (mode / logic / delay [s]) | No operation        | ✓ Relay on                     | ~   | 0 |   |
| Communication                 | Output5-opt (mode / logic / delay [s]) | No operation        | <ul> <li>✓ Relay on</li> </ul> | ~   | 0 |   |
| Remote I/O                    | Output6-opt (mode / logic / delay [s]) | No operation        | ✓ Relay on                     | ~   | 0 |   |
| Service                       | Output7-opt (mode / logic / delay [s]) | No operation        | Relay on                       | ~   | 0 |   |
| Transformer                   | Output8-opt (mode / logic / delay [s]) | No operation        | ✓ Relay on                     | ~   | 0 |   |
| Disconnect Service            | Default data                           |                     |                                |     |   |   |

| OUTPUT CONTACTS DEFAULT CONFIGURATION |              |              |              |          |           |
|---------------------------------------|--------------|--------------|--------------|----------|-----------|
| OUTPUT                                | CONFIGURABLE | Configurator | Mode         | Logic    | Delay (s) |
| OUT 1                                 | YES          | Output 1-opt | NO OPERATION | Relay ON | 0         |
| OUT 2                                 | YES          | Output 2-opt | NO OPERATION | Relay ON | 0         |
| OUT 3                                 | YES          | Output 3-opt | NO OPERATION | Relay ON | 0         |
| OUT 4                                 | YES          | Output 4-opt | NO OPERATION | Relay ON | 0         |
| OUT 5                                 | YES          | Output 5-opt | NO OPERATION | Relay ON | 0         |
| OUT 6                                 | YES          | Output 6-opt | NO OPERATION | Relay ON | 0         |
| OUT 7                                 | YES          | Output 7-opt | NO OPERATION | Relay ON | 0         |
| OUT 8                                 | YES          | Output 8-opt | NO OPERATION | Relay ON | 0         |

**EXAMPLE 1** - if you set an output in this way:

| Output mode     | Logic    | Delay (s) |
|-----------------|----------|-----------|
| Battery working | Relay ON | 0         |

the relative contact will be:

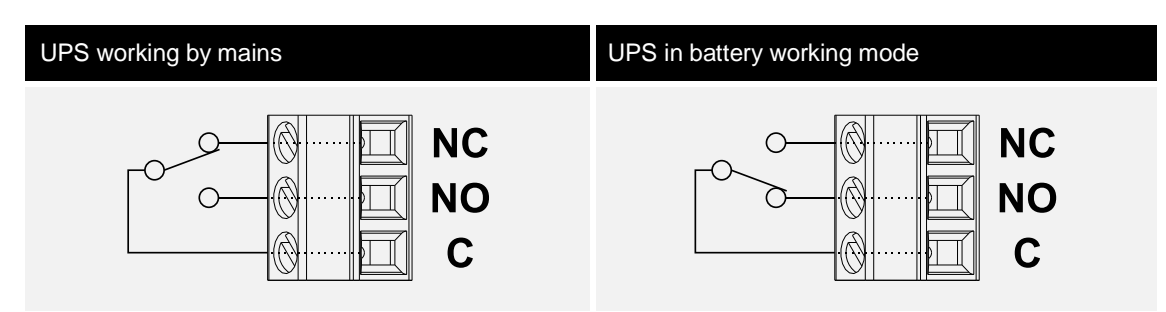

**EXAMPLE 2** - if you set an output in this way:

| Output mode     | Logic     | Delay (s) |
|-----------------|-----------|-----------|
| Battery working | Relay OFF | 10        |

the relative contact will be:

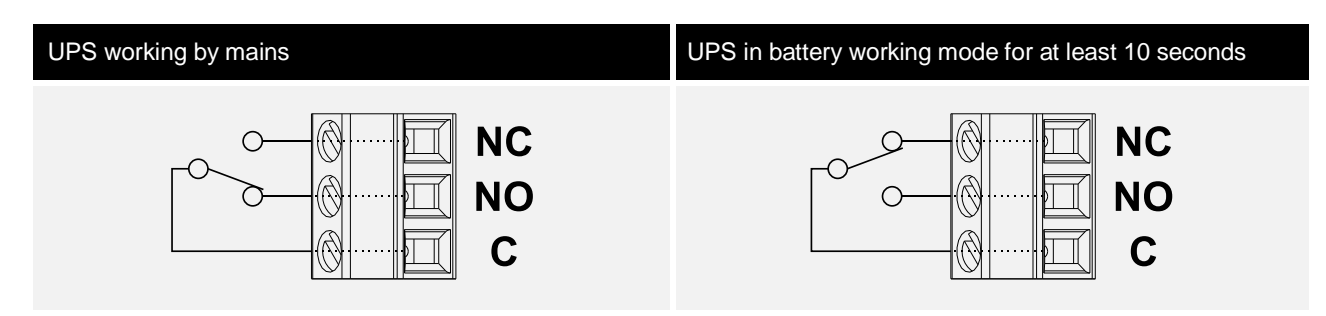

# **SERIES MPW / MPX**

**NOTE:** refer also to the MPW /MPX <u>Advanced configuration manual</u> for further information.

## JUMPER SETTINGS AND INSTALLATION

ĺ

Set the jumpers of the MultiCOM 392 referring to the following table and image.

| JP1 | CLOSED |
|-----|--------|
| JP2 | OPEN   |
| JP3 | OPEN   |
| JP4 | OPEN   |
| JP5 | OPEN   |

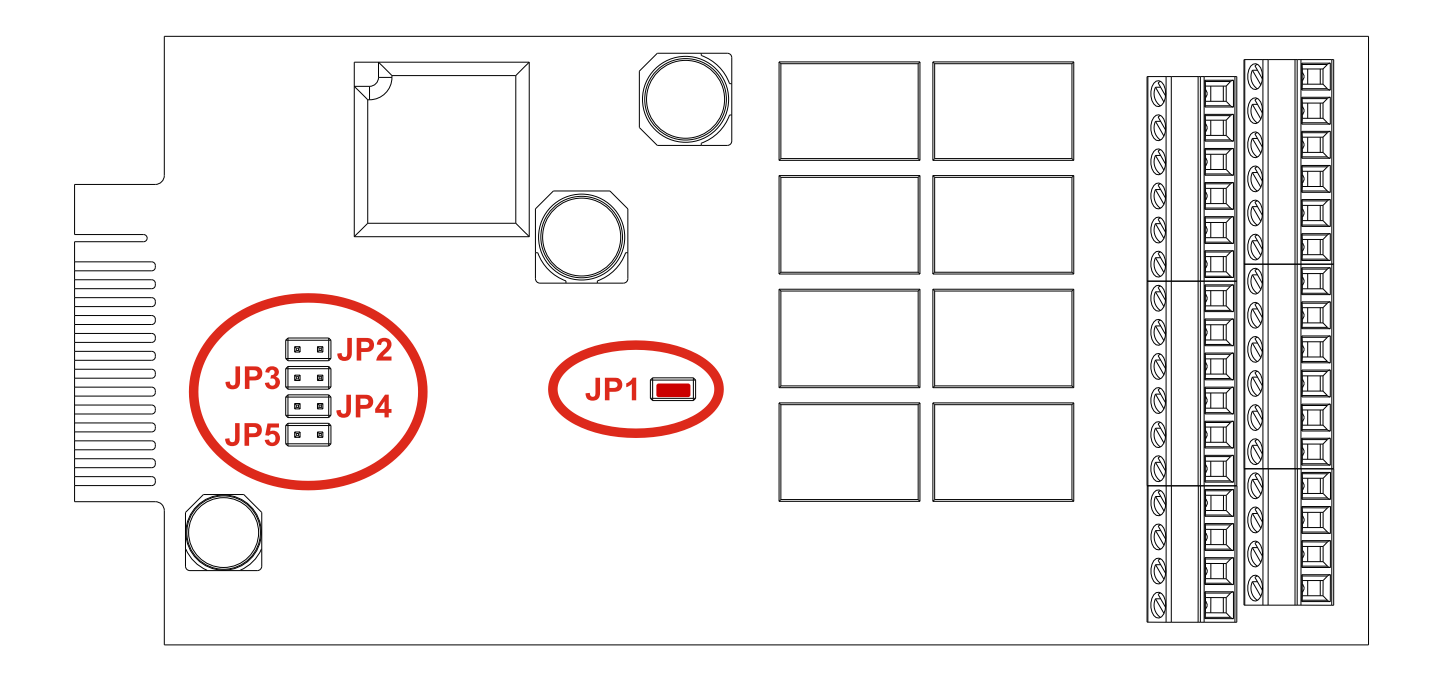

- MPW / MPX -

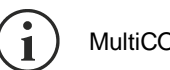

MultiCOM 392 must be inserted only in the slot named "RELAY SLOT".

- Remove the cover of the slot dedicated to the contacts boards (RELAY SLOT) by removing the two retaining screws.
- Wire appropriately MultiCOM 392.
- Insert MultiCOM 392 in the slot dedicated to the contacts card (RELAY SLOT).
- Fix the cover provided with the MultiCOM 392 using the screws previously removed.

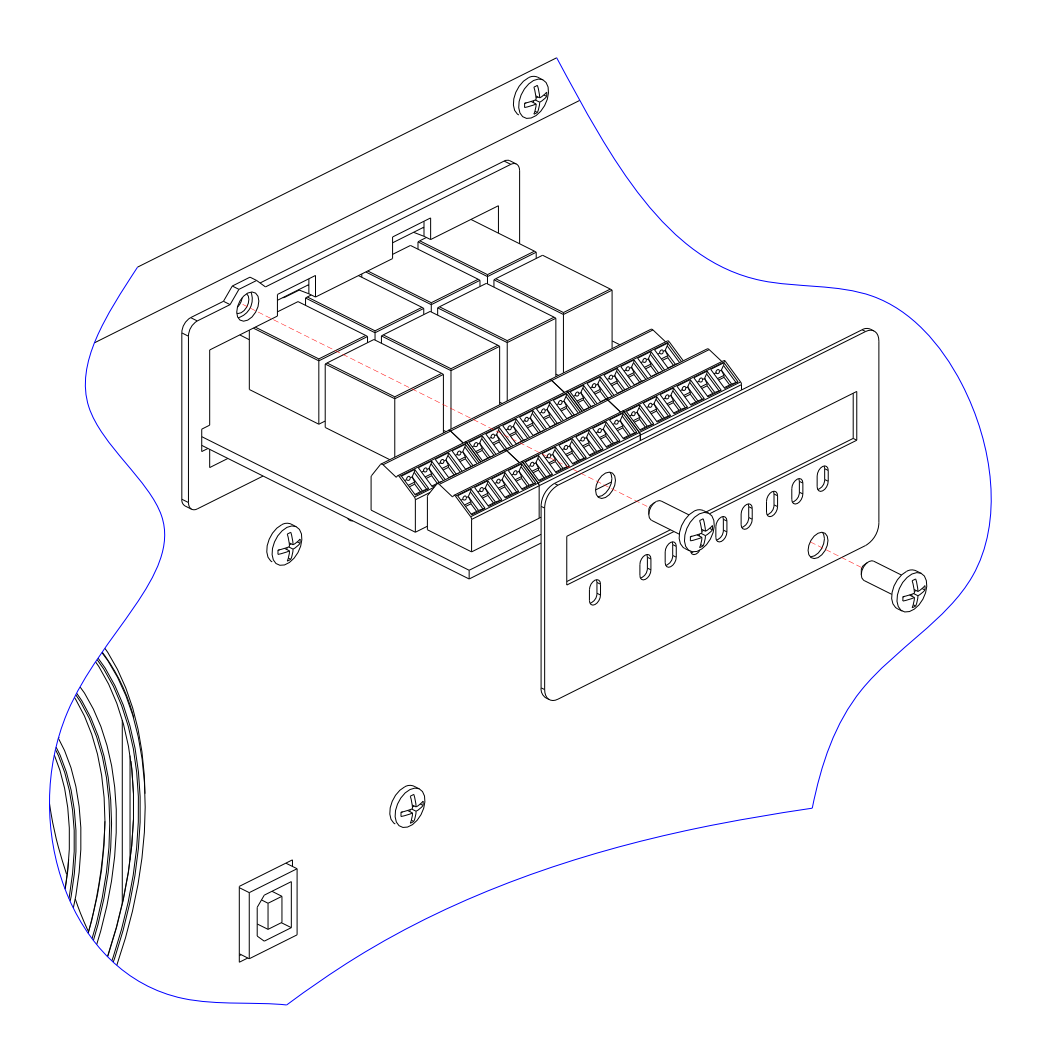

# **C**ONFIGURATION

MultiCOM 392 can be configured using the configuration software of the MPW.

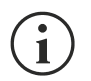

1

By default no function is associated to input/output and they have to be configured via the UPS configuration software. Before setting the input/output, you must select "Multicom 392 [8out/4in]" for I/O card model.

| Image: Second second second | Image: Second second second | ile Connection View Commands Passw | ord About                |                     |          |            |      |       |
|----------------------------------------------------------------------------------------------------|----------------------------------------------------------------------------------------------------|------------------------------------|--------------------------|---------------------|----------|------------|------|-------|
| Configuration       Basic       Advanced       Bypass       Battery       Battery test       External I-O         I/O card model       Output contact       Output contact       Output mode       Logic       Delay         Multicom 382 [4 out/1 in]       O Multicom 384 [4 out/3 in]       Output contact       0       0       2       Battery low       Normal OFF       0         Input contact       Input 1 mode       No operation       Inverter locked       Normal OFF       0         Input 2 mode       No operation       V       1       Load on bypass       Normal OFF       0         Input 3 mode       No operation       S       Normal operation       Normal OFF       0         Input 4 mode       No operation       S       Normal operation       Normal OFF       0         Input 4 mode       No operation       S       Normal operation       Normal OFF       0         Input 4 mode       No operation       S       Normal operation       Normal OFF       0         Input 4 mode       No operation       S       Normal operation       Normal OFF       0                                                                                                    | Configuration       Sasic       Advanced       Bypass       Battery       Battery test       External I-O         I/O card model       Multicom 382 [4 out/1 in]       Multicom 384 [4 out/3 in]       Output contact       Output mode       Logic       Delay         Multicom 392 [8 out/4 in]       Mo card       Battery low       Normal OFF       0         Input contact       Input 1 mode       No operation       Inverter locked       Normal OFF       0         Input 2 mode       No operation       No       Softward       Softward       Softward       Softward         Input 3 mode       No operation       No       Softward       Normal OFF       0       Softward       Softward                                                                                                    | à 🖏 🛃 💿 🦄 🕨 📕                      | s, s;                    |                     |          |            |      |       |
| I/O card model       Output contact       Output mode       Logic       Delay         Multicom 382 [4 out/1 in]       Multicom 384 [4 out/3 in]       Normal OFF <                                                                                                    | I/O card model       Output contact       Logic       Delay         Multicom 382 [4 out/1 in]       Multicom 384 [4 out/3 in]       Output mode       Logic       Delay         Multicom 392 [8 out/4 in]       No card       1       Battery low       Normal OFF       0         Input contact       Input 1 mode       No operation       Inverter locked       Normal OFF       0         Input 2 mode       No operation       No       Normal OFF       0       0         Input 3 mode       No operation       S       Normal operation       Normal OFF       0         6       Battery not present       Normal OFF       0       0       0       0                                                                                                    | 🕽 Configuration 🦠 Basic 🧳 Advan    | ced ( Bypass 🔋 Bat       | tery 🚯 Battery test | t 🔌 Exte | rnal I-O   |      |       |
| OMulticom 382 [4 out/1 in]       OMulticom 384 [4 out/3 in]         Imput contact       Omegation         Input 1 mode       No operation         Input 2 mode       No operation         Input 3 mode       No operation         Input 4 mode       No operation                                                                                                    | OMulticom 382 [4 out/1 in]       OMulticom 384 [4 out/3 in]         Imput contact       Omegation         Input 1 mode       No operation         Input 2 mode       No operation         Input 3 mode       No operation                                                                                                    | I/O card model                     |                          | Output contact      | 4        | Logic      | Dela | v (c) |
| <ul> <li>Multicom 392 [8 out/4 in] O No card</li> <li>Input contact</li> <li>Input 1 mode</li> <li>No operation</li> <li>Input 2 mode</li> <li>No operation</li> <li>Input 3 mode</li> <li>No operation</li> <li>No operation</li> <li>Input 4 mode</li> <li>No operation</li> <li>O</li> <li>Source A</li> <li>Battery working</li> <li>Normal OFF</li> <li>Inverter locked</li> <li>Normal OFF</li> <li>Inverter locked</li> <li>Normal OFF</li> <li>Inverter locked</li> <li>Normal OFF</li> <li>Normal OFF</li></ul>                                                                                                    | • Multicom 392 [8 out/4 in]           • No card             • Input contact           • Input 1 mode           • No operation             • Input 2 mode           • No operation           • Input 3 mode           • No operation             • Input 3 mode           • No operation           • No operation           • Normal OFF           •             • No operation           • No operation           • Normal OFF           •             • Input 3 mode           • No operation           • No operation           • Normal OFF           •             • No operation           • No operation           • Normal OFF           •             • Notral 0 operation           • No operation           • Normal OFF           •             • No operation           • No operation           • Normal OFF           •             • Notral 0 operation           • No operation           • Normal OFF           •                                                                                                    | ○ Multicom 382 [4 out/1 in] ○ M    | ulticom 384 [4 out/3 in] | 1 Battery low       | ~        | Normal OFF | v 0  | y (3) |
| Input contact       3       Inverter locked       Normal OFF       0         Input 1 mode       No operation       4       Load on bypass       Normal OFF       0         Input 2 mode       No operation       4       Load on bypass       Normal OFF       0         Input 3 mode       No operation       5       Normal operation       0         Input 4 mode       No operation       6       Battery not present       Normal OFF       0         Input 4 mode       No operation       7       Overload       Normal OFF       0                                                                                                    | Input contact       3       Inverter locked       Normal OFF       0         Input 1 mode       No operation       4       Load on bypass       Normal OFF       0         Input 2 mode       No operation       5       Normal operation       0         Input 3 mode       No operation       6       Battery not present       0                                                                                                    | Multicom 392 [8 out/4 in]          | o card                   | 2 Battery working   | ~        | Normal OFF | ~ 0  |       |
| Input 1 mode       No operation       4       Load on bypass       Normal OFF       0         Input 2 mode       No operation       4       Load on bypass       Normal OFF       0         Input 3 mode       No operation       5       Normal OFF       0         Input 4 mode       No operation       6       Battery not present       Normal OFF       0         Input 4 mode       No operation       7       Overload       Normal OFF       0                                                                                                    | Input 1 mode       No operation       4       Load on bypass       Normal OFF       0         Input 2 mode       No operation       5       Normal operation       0         Input 3 mode       No operation       6       Battery not present       0                                                                                                    | Input contact                      |                          | 3 Inverter locked   | ~        | Normal OFF | ~ 0  |       |
| Input 2 mode       No operation       S       Normal operation       Normal OFF       0         Input 3 mode       No operation       S       Normal operation       Normal OFF       0         Input 4 mode       No operation       S       Overload       Normal OFF       0                                                                                                    | Input 2 mode     No operation     Source of Complete on Complete on     | Input 1 mode No op                 | eration ~                | 4 Load on bypass    | ~        | Normal OFF | ~ 0  |       |
| Input 3 mode       No operation       6       Battery not present       Normal OFF       0         Input 4 mode       No operation       7       Overload       Normal OFF       0                                                                                                    | Input 3 mode     No operation     6     Battery not present     Normal OFF     0                                                                                                    | Input 2 mode No op                 | veration v               | 5 Normal operation  |          | Normal OFF |      | •     |
| Input 4 mode No operation $\checkmark$ 7 Overload $\checkmark$ Normal OFF $\checkmark$ 0                                                                                                    | i batter y hot presenter i i honner of the                                                                                                    | Input 3 mode No op                 | eration ~                | 6 Battery not pres  | ent v    | Normal OFF |      | •     |
|                                                                                                    | Input 4 mode No operation V 7 Overload V Normal OFE V 0                                                                                                    | Input 4 mode No op                 | eration v                | 7 Overload          | ~ ~      | Normal OFF |      | •     |
| 8 Any alarm V Normal OFF V 0                                                                                                    |                                                                                                    |                                    |                          | 8 Any alarm         | ~        | Normal OFF |      |       |
|                                                                                                    |                                                                                                    |                                    |                          | Anyalam             | Ť        | Normar Orr |      | •     |

For each input can be selected: the associated function (Input mode).

| INPUT CONTACTS DEFAULT CONFIGURATION |              |              |              |
|--------------------------------------|--------------|--------------|--------------|
| INPUT                                | CONFIGURABLE | Configurator | Mode         |
| IN 1                                 | YES          | Input 1 mode | NO OPERATION |
| IN 2                                 | YES          | Input 2 mode | NO OPERATION |
| IN 3                                 | YES          | Input 3 mode | NO OPERATION |
| SWMB                                 | YES          | Input 4 mode | NO OPERATION |

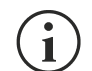

For each of the eight outputs can be selected: the associated event (Output mode), the operating logic of the relay (Logic) and a delay (in seconds) in reporting the event.

| OUTPUT CONTACTS DEFAULT CONFIGURATION |                     |            |           |
|---------------------------------------|---------------------|------------|-----------|
| Output                                | Output mode         | Logic      | Delay (s) |
| OUT 1                                 | Battery low         | Normal OFF | 0         |
| OUT 2                                 | Battery working     | Normal OFF | 0         |
| OUT 3                                 | Inverter locked     | Normal OFF | 0         |
| OUT 4                                 | Load on bypass      | Normal OFF | 0         |
| OUT 5                                 | Normal operation    | Normal OFF | 0         |
| OUT 6                                 | Battery not present | Normal OFF | 0         |
| OUT 7                                 | Overload            | Normal OFF | 0         |
| OUT 8                                 | Any alarm           | Normal OFF | 0         |

**EXAMPLE 1** - if you set an output in this way:

| Output mode     | Logic      | Delay (s) |
|-----------------|------------|-----------|
| Battery working | Normal OFF | 0         |

the relative contact will be:

| UPS working by mains | UPS in battery working mode |
|----------------------|-----------------------------|
| NC                   | NC                          |
| NO                   | NO                          |
| C                    | C                           |

**EXAMPLE 2** - if you set an output in this way:

| Output mode     | Logic     | Delay (s) |
|-----------------|-----------|-----------|
| Battery working | Normal ON | 10        |

the relative contact will be:

| UPS working by mains                                                                                                    | UPS in battery working mode for at least 10 seconds |
|----------------------------------------------------------------------------------------------------|-----------------------------------------------------|
| Image: state state sta |                                                     |

New Zealand: sales@heliosps.co.nz - Australia: sales@heliosps.com.au - Asia & Middle East: sales@heliosps.asia